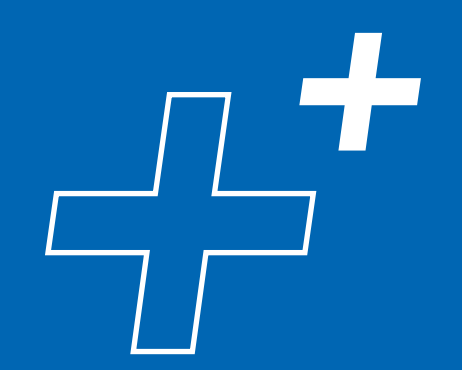

# CONOCÉ EL PASO A PASO PARA VISUALIZAR Y CANJEAR TUS PUNTOS BROU RECOMPENSA

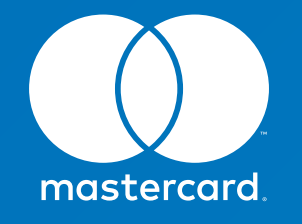

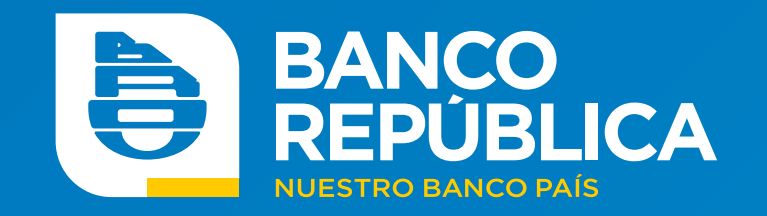

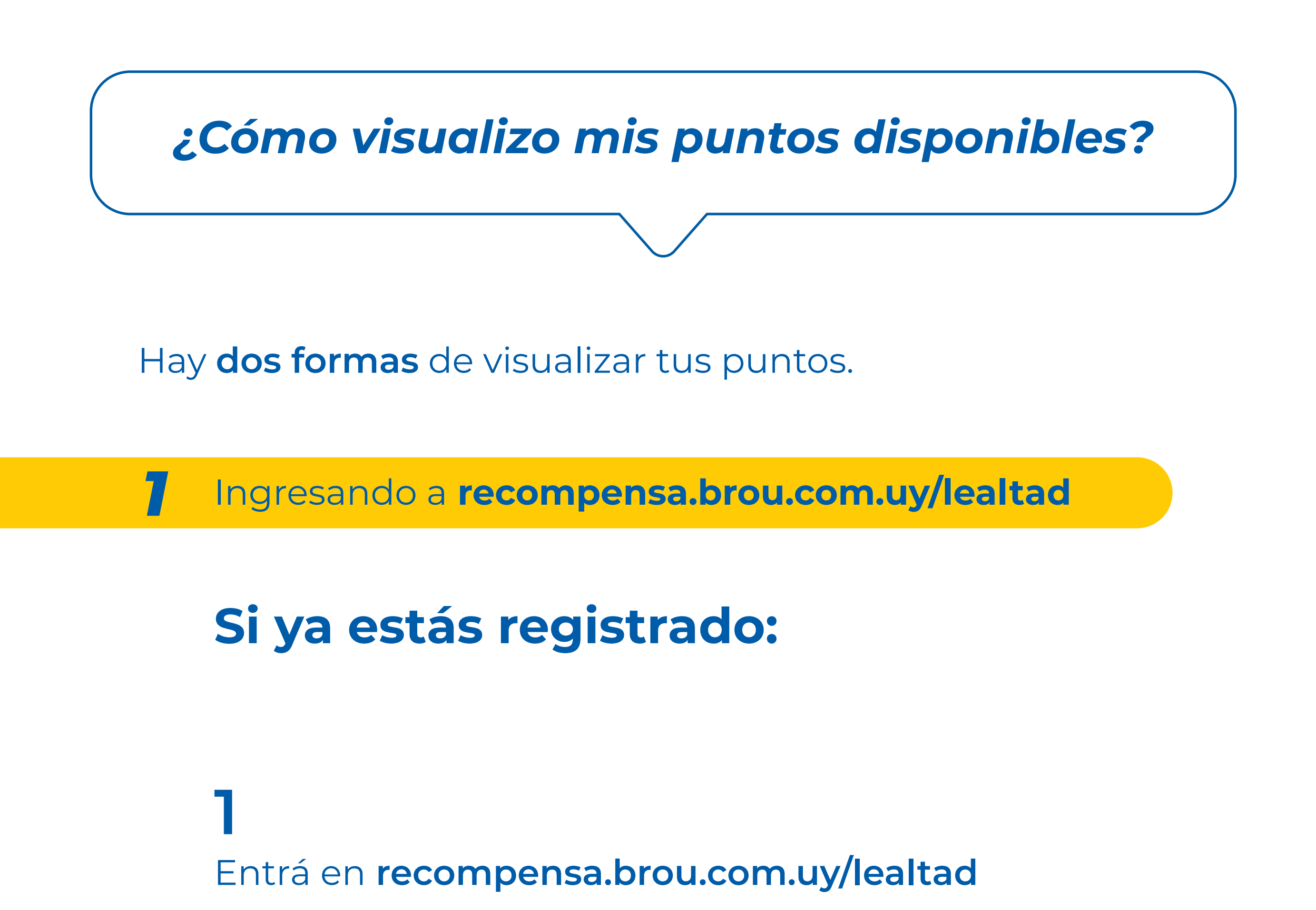

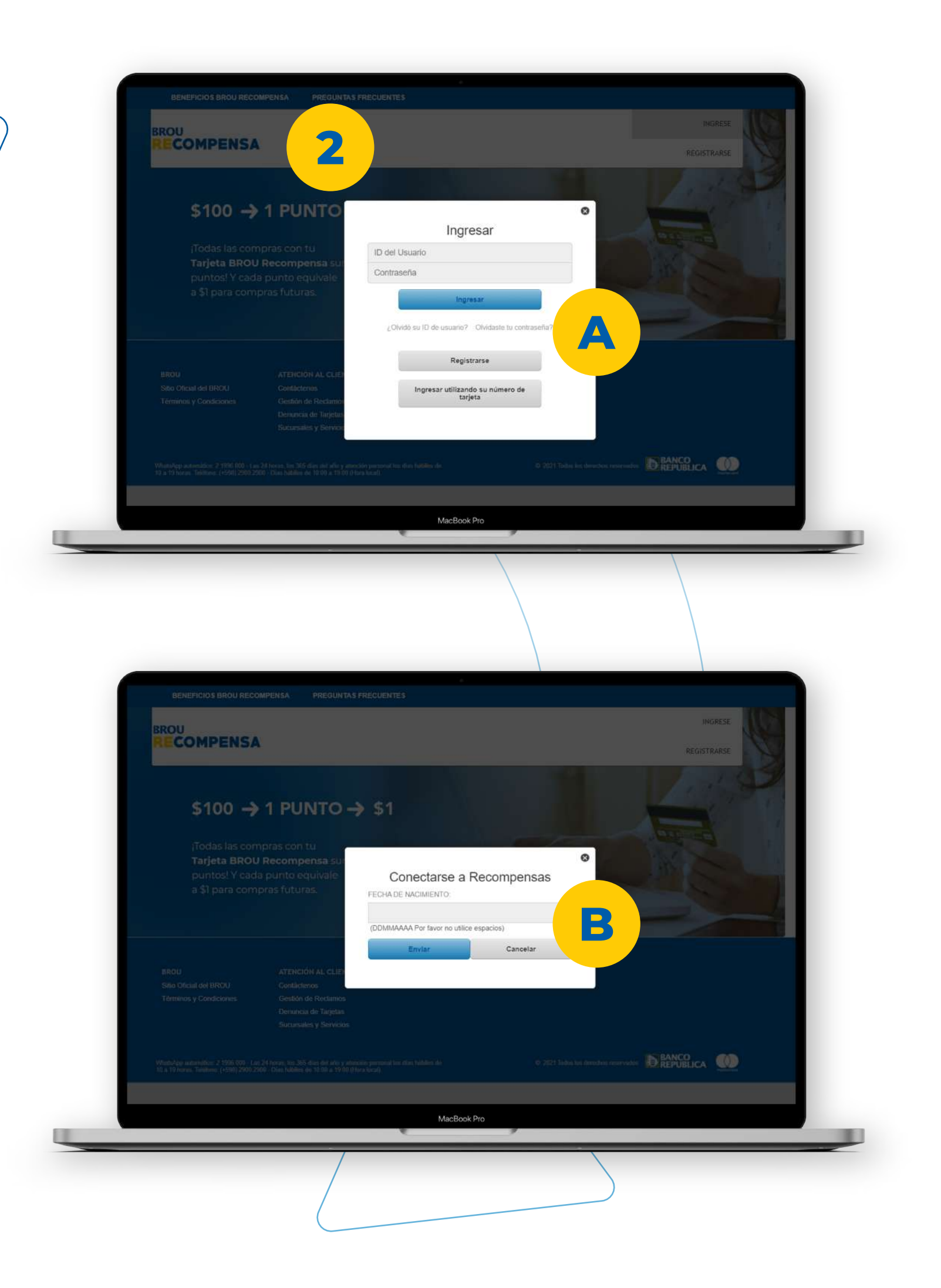

Π 🕂

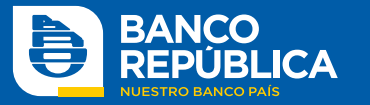

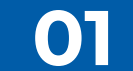

## 2

Iniciá sesión de las siguientes dos formas: A · Con usuario y contraseña, contestando dos de las tres preguntas de seguridad previamente definidas.

**B** · Con los datos de tu tarjeta y fecha de nacimiento.

## 3

Visualizá tus puntos disponibles y también accedé a la información de tus compras, puntos canjeados y fecha de vencimiento de tus puntos.

| Balance de puntos:   | INICIO > MIS PUNTOS                                     |   |  |
|----------------------|---------------------------------------------------------|---|--|
| Z, I IO.70           | Estado de Cuenta                                        |   |  |
| BROU Recompensa      | NŮMERO DE TARJETA:                                      |   |  |
| Actualizar tu Perfil | Oro XXXXXXXXXX1195 •                                    |   |  |
|                      | PERÍODO: MES:                                           |   |  |
| 3                    | Calendario Mensual • agosto 2021 • Ver estado de cuenta |   |  |
|                      | Resumen de Puntos Acumulados                            | + |  |
|                      | Historial de Ajustes                                    | + |  |
|                      | Puntos a Expirar                                        | + |  |
|                      | Puntos Expirados                                        | + |  |
|                      | Detalles de Canie                                       | + |  |

# Si todavía no estás registrado, ingresá a recompensa.brou.com.uy/lealtad y aceptá los

Términos y Condiciones.

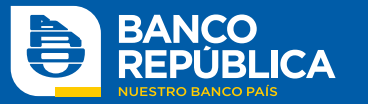

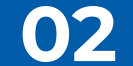

### Ingresando a la App Pay with Rewards

Pay with Rewards es una App que te permite ver y canjear los puntos acumulados del Programa BROU Recompensa.

Descargá la App **Pay with Rewards** en tu celular, desde **Google Play** para Android o en **App Store** para iPhone.

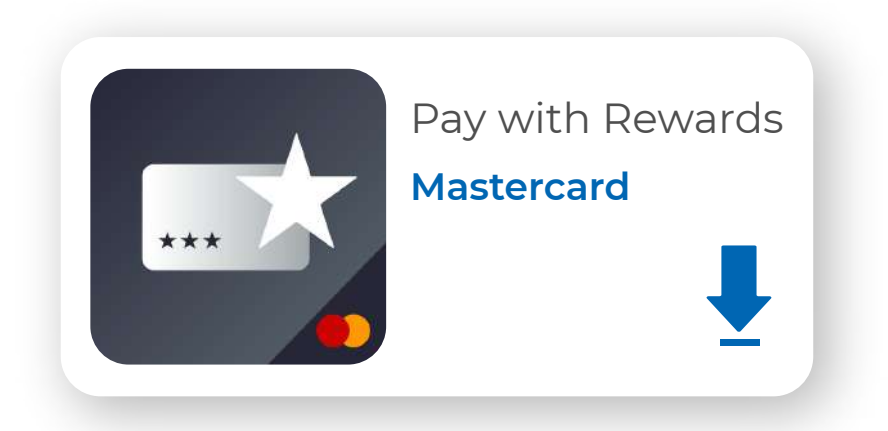

2

Ingresá aceptando **Términos y Condiciones** y registrá tu tarjeta Mastercard BROU Recompensa.

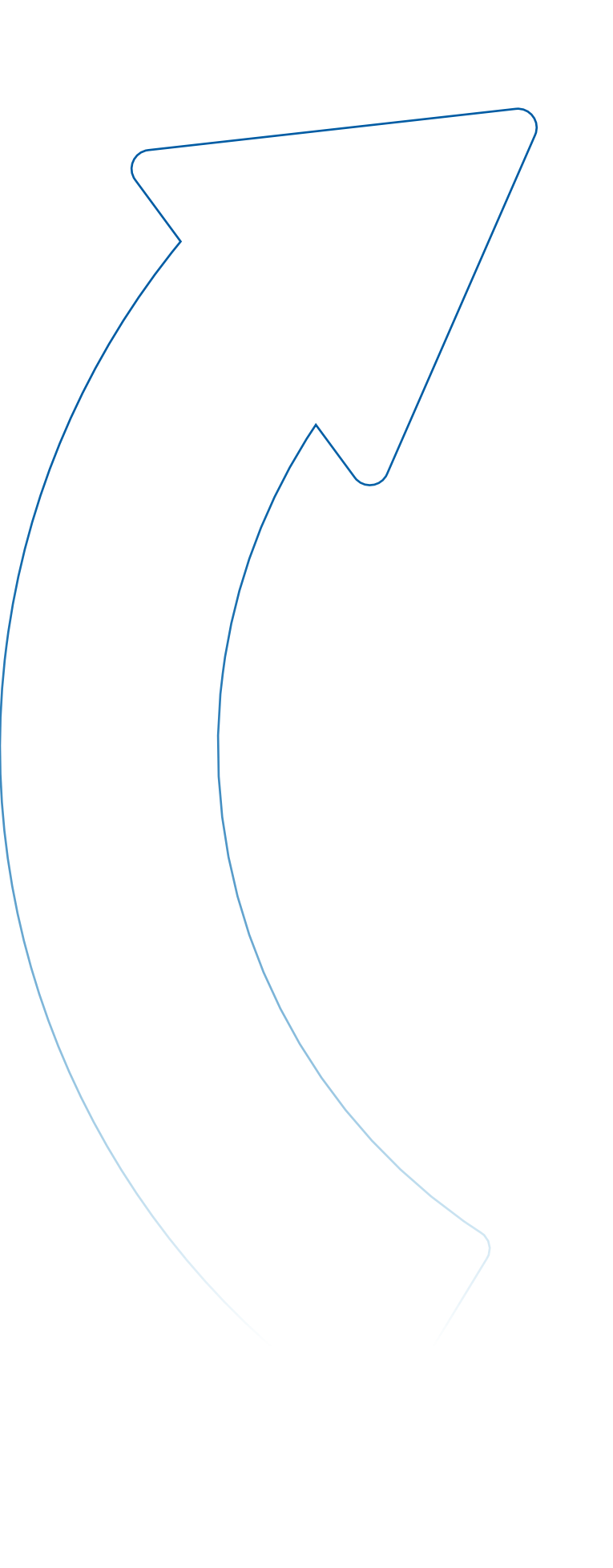

 17:03 ✿ □ M •
 Y@ 4G .III ■

 <</td>
 Pay with Rewards

Mastercard Pay with Rewards<sup>™</sup> -Términos de Uso de la Aplicación

#### Please read and accept the Terms and Conditions to use the Pay With Rewards app.

Los Términos de Uso de la Aplicación Mastercard Pay with Rewards™ ("estos TdU") que se establecen a continuación constituyen un acuerdo legalmente vinculante entre usted y Mastercard International Incorporated y sus filiales ("Mastercard" o "nosotros"/"nos") con respecto a la descarga y el uso de la aplicación móvil Mastercard Pay with Rewards™ (la "Aplicación"). Lea atentamente estos TdU antes de utilizar la Aplicación. Si no acepta los términos que se establecen en estos TdU, no podrá utilizar la Aplicación. Usted reconoce y confirma que tiene la autoridad legal para vincularse en representación propia o de terceros, y que acepta estos TdU. Usted reconoce que ha leído estos TdU y acepta cumplirlos junto con todas las leyes, reglamentaciones y normas correspondientes respecto de su uso de la Aplicación.

En forma periódica, podemos actualizar la Aplicación y estos TdU. Estos cambios no afectarán a sus derechos adquiridos en virtud de estos TdU. Si no acepta los cambios, no debe utilizar la Aplicación después de que publiquemos cualquier cambio en estos TdU. Usted acepta revisar estos TdU en forma periódica para asegurarse de que tiene conocimiento de la versión

□ Al marcar este campo estás aceptando los Términos y Condiciones detallados

No Acepto

Acepto

2

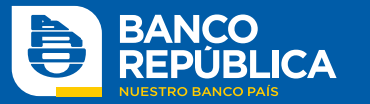

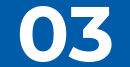

## 3

En el primer ingreso deberás crear una **contraseña de 4 dígitos,** la cual utilizarás para ingresar a la App de manera regular. También podrás configurar la **huella digital** o el **reconocimiento facial,** como otras opciones de ingreso.

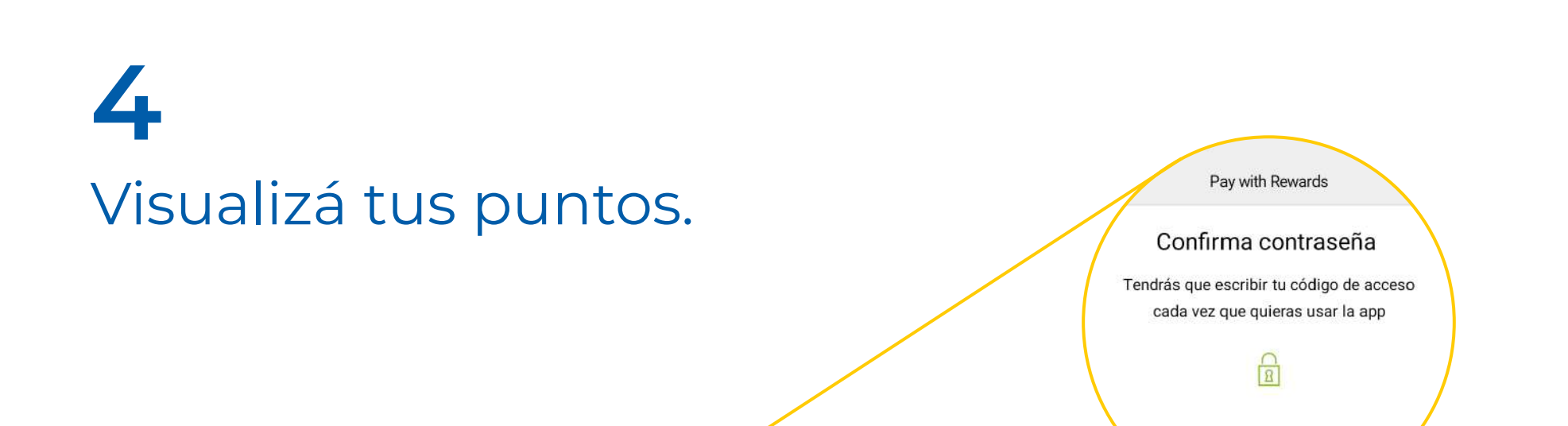

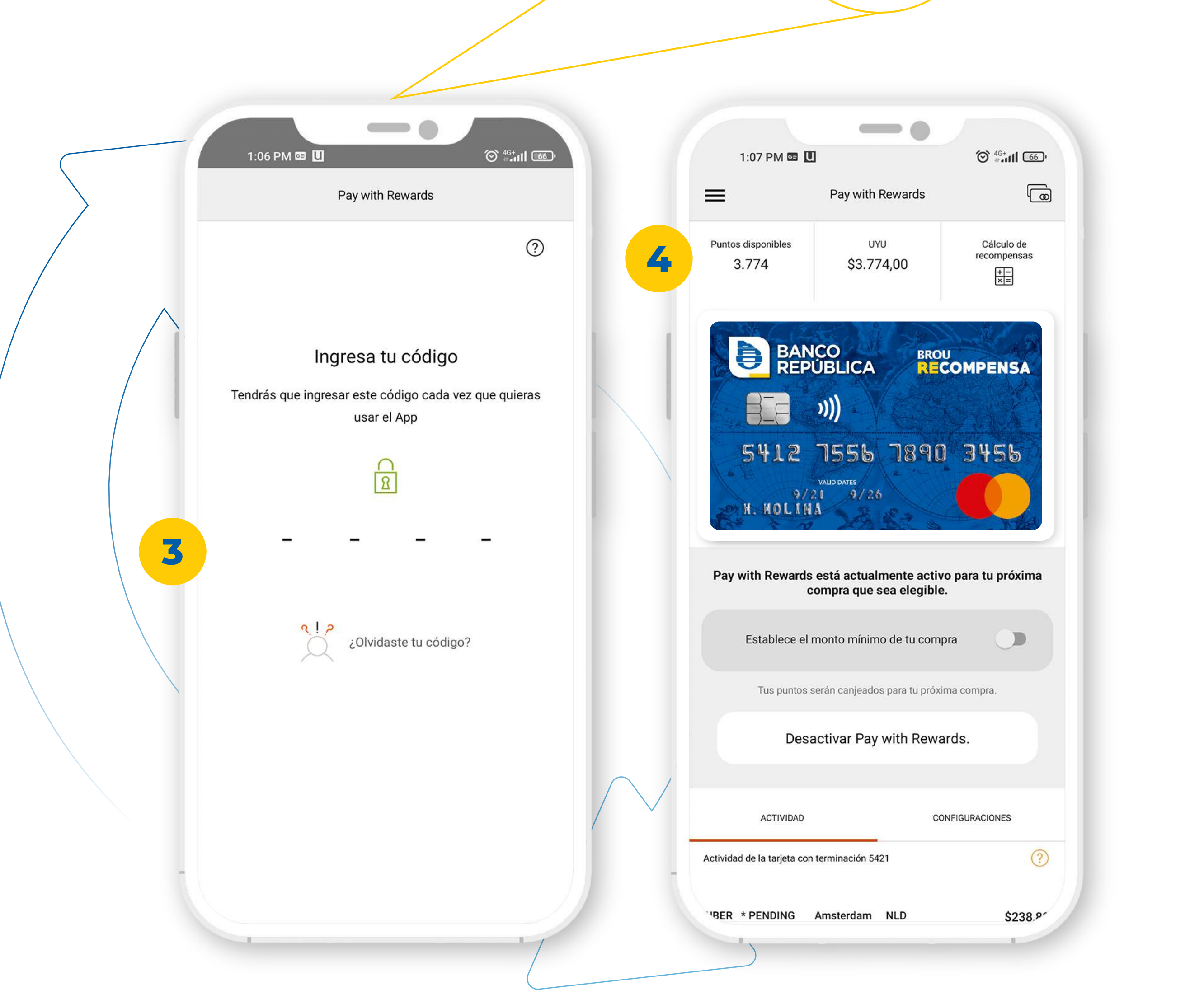

┌┐ 🕂

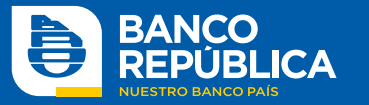

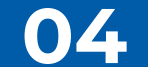

## ¿Cómo canjeo mis puntos?

Desde la App Mastercard **"Pay With Rewards"** podrás canjear tus puntos de la siguiente forma:

A · Forma automática: seleccionando el botón "Activar Pay With Rewards", el canje de tu próxima compra elegible se ejecuta automáticamente.

B · Forma manual: si querés elegir manualmente una compra para canjear, Pay With Rewards debe estar inactivo. Para eso, deberás seleccionar el botón "Desactivar Pay With Rewards". Luego, sobre la compra elegida, marcá el botón "canjear".

El mínimo de puntos necesarios para poder realizar un canje es de **300 puntos.** Y el valor mínimo de la compra elegible para canje es de **\$300**.

La **vigencia** de los puntos es de **24 meses** a partir de la acreditación. Podrás hacer un **"canje parcial"** en caso de que tus puntos

acumulados no sean suficientes para saldar el monto total de la compra.

| 1:06 PM 🖾 🛄                                      |                                                    |                                |                   | 1:06 PM 🖼 🛄                     |           |
|--------------------------------------------------|----------------------------------------------------|--------------------------------|-------------------|---------------------------------|-----------|
| ≡                                                | Pay with Rewards                                   | 6                              |                   | ≡                               | Pa        |
| Puntos disponibles UYU Cálcu<br>3.774 \$3.774,00 |                                                    | Cálculo de<br>recompensas      |                   | ACTIVIDAD                       |           |
|                                                  |                                                    | X.                             |                   | ANIMAL SHOP<br>10 nov. 2021     | MONT      |
| BANCE<br>REPUE                                   | OBLICA BROUREC                                     | OMPENSA                        |                   | UBER TRIP HELP.U<br>7 nov. 2021 | JBER.CO V |
| 5412 7<br>9/21<br>M. NOLINA                      | 555 1890<br>ID DATES<br>9/26                       | 3456                           |                   | UBER TRIP HELP.0<br>7 nov. 2021 | JBER.CO V |
| <b>Pay wit</b><br>No estás usando tus p          | h Rewards está inactiv<br>untos canjeables para pa | <b>/0.</b><br>gar tus compras. |                   | UBER *TRIP                      | Amsterd   |
| Activar Pay with Rewards                         |                                                    |                                |                   | 7 nov. 2021                     |           |
| ACTIVIDAD                                        | CON                                                | GURACIONES                     |                   | LAVADERO LAVOI<br>7 nov. 2021   | МАТ М     |
| Actividad de la tarjeta con tern                 | ninación 5421                                      | ?                              | $\frown \bigcirc$ | NATAL MAESTRO<br>6 nov. 2021    | MON       |
| UBER * PENDING Am<br>11 nov. 2021                | sterdam NLD                                        | \$238,80                       |                   |                                 |           |
| UBER *TRIP Amste                                 | rdam NLD                                           | \$2.5P                         |                   | NATAL MAESTRO                   | MOM       |
|                                                  |                                                    |                                |                   |                                 |           |

<sup>6</sup>€<sup>46</sup>,111 66<sup>1</sup> ay with Rewards CONFIGURACIONES EVIDEO URY \$270,00 Vorden NLD \$340,89 Esta compra es elegible NLD Vorden \$340,71 Esta compra es elegible B lam NLD \$341,77 Esta compra es elegible IONTEVIDEO URY \$110,00 NTEVIDEO URY \$1.782,00 Esta compra es elegible NTEVIDEO URY \$1.782,00

\_ ≁

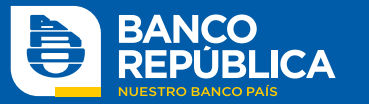

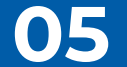

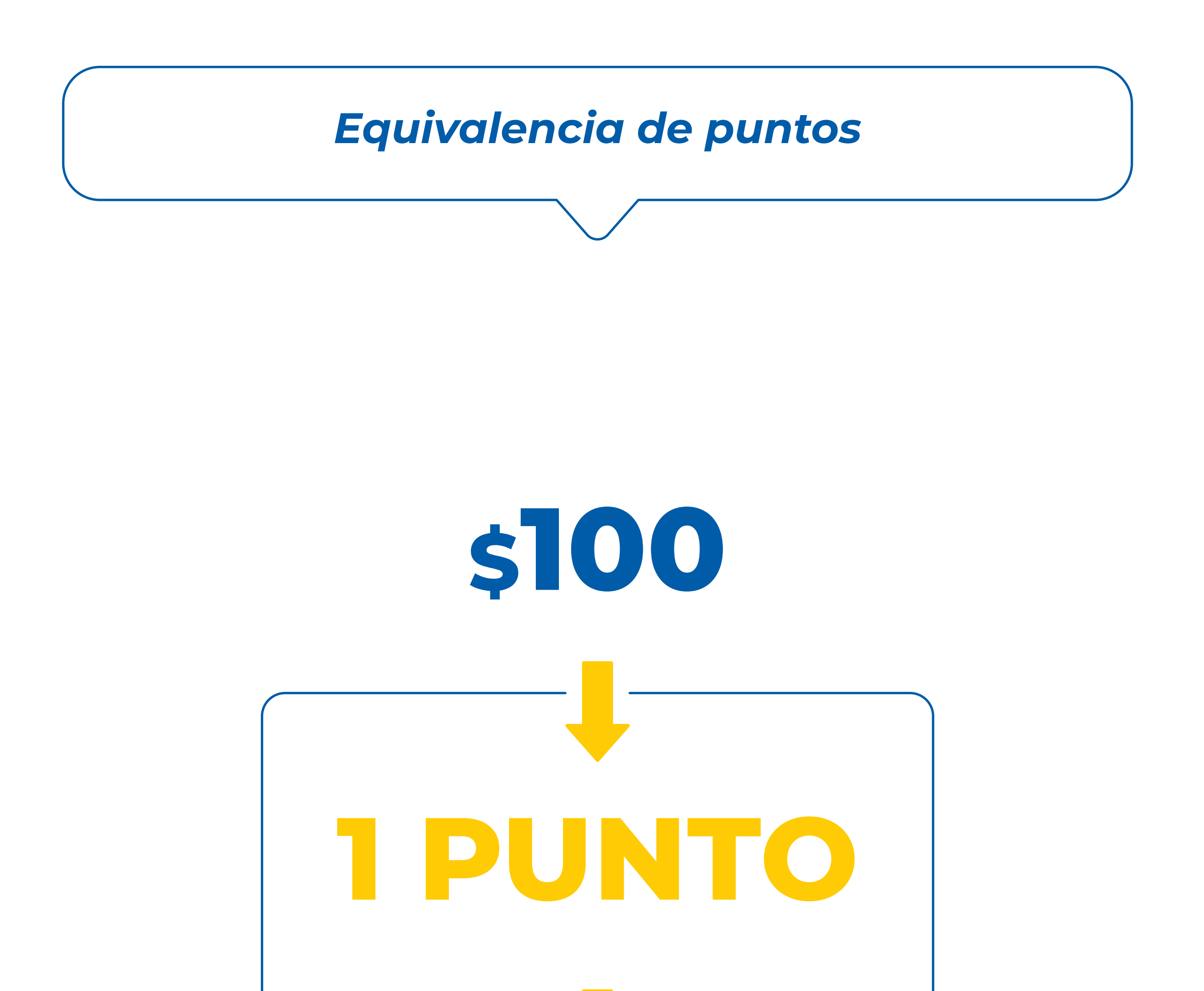

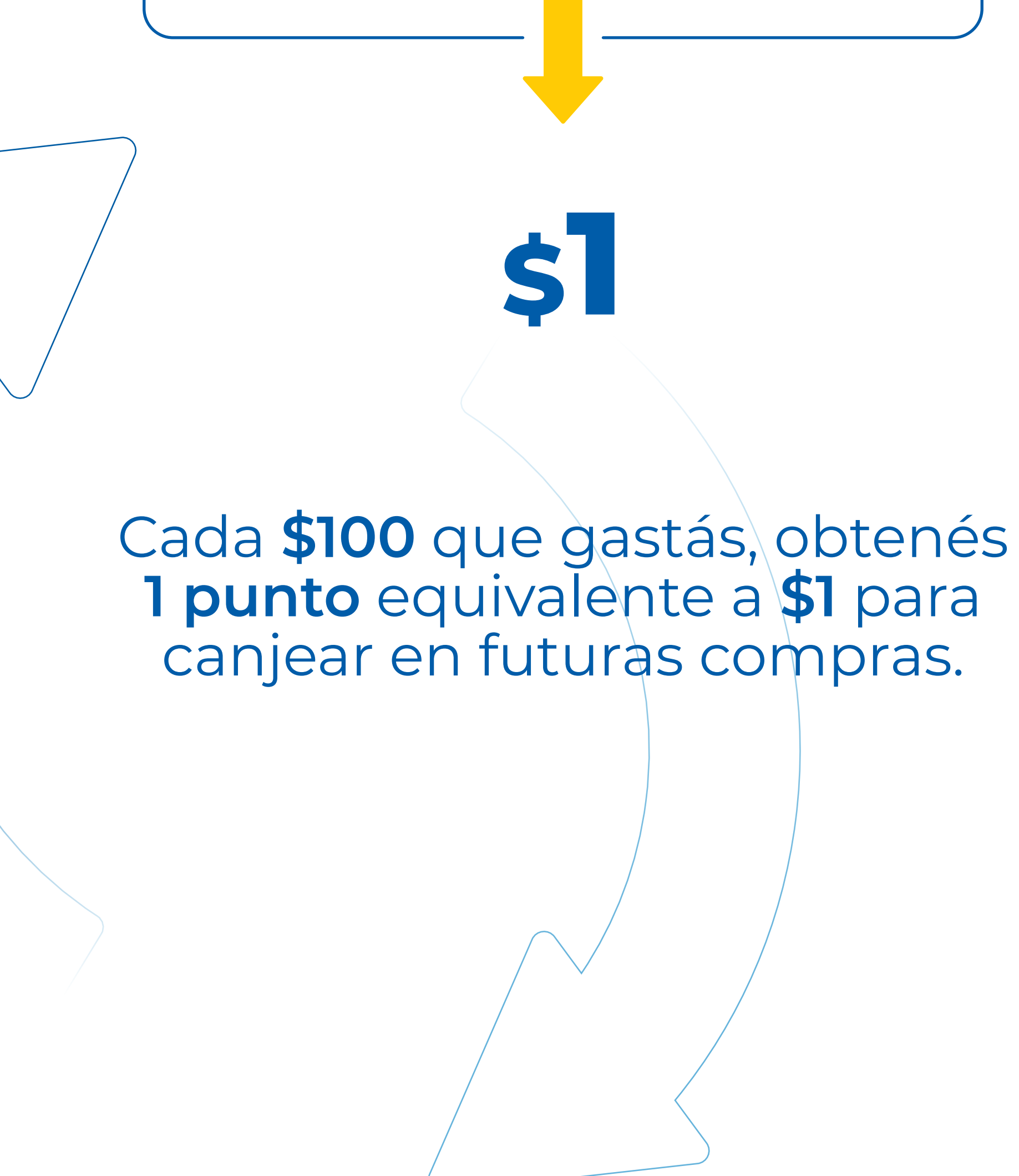

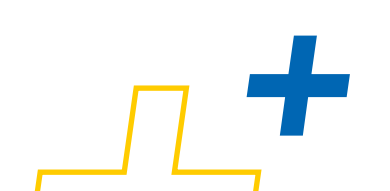

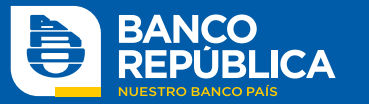

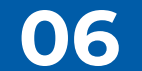

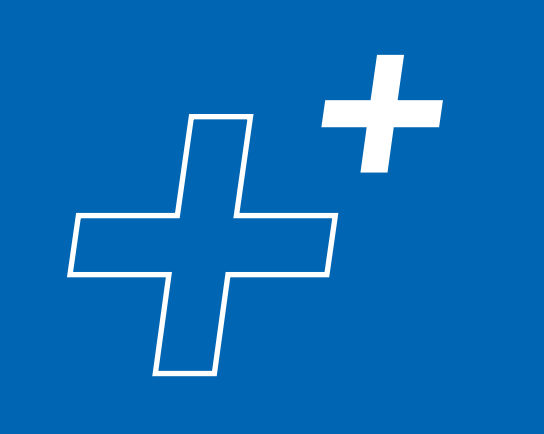

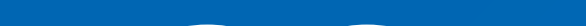

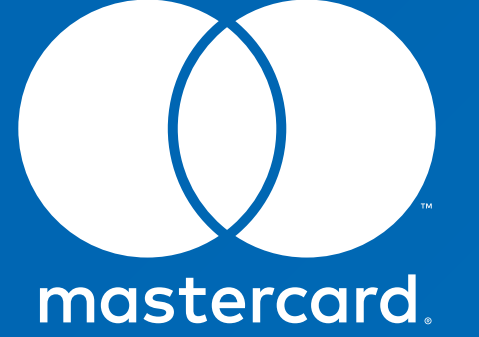

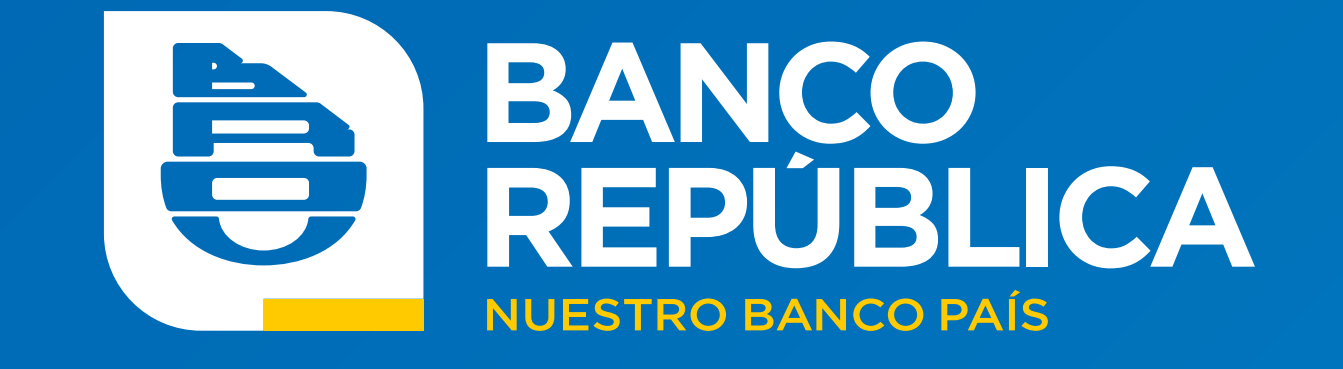

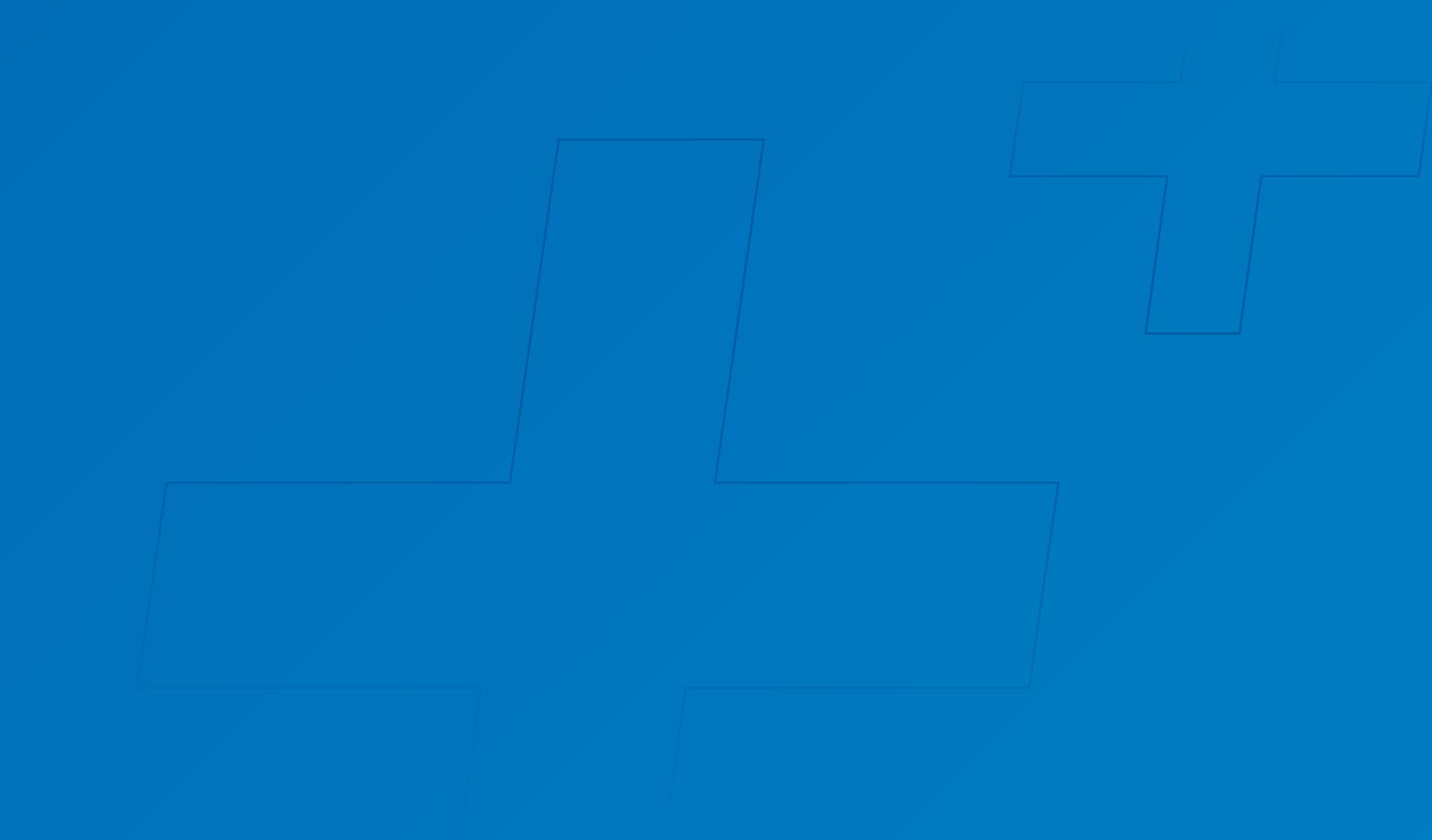